## 総合ポイントカードのポイント移行手順

総合ポイントカード(ニコスカード)に貯まったポイントを、インターネット上の手続きで JA ポイントに移行する 手順をご案内します。

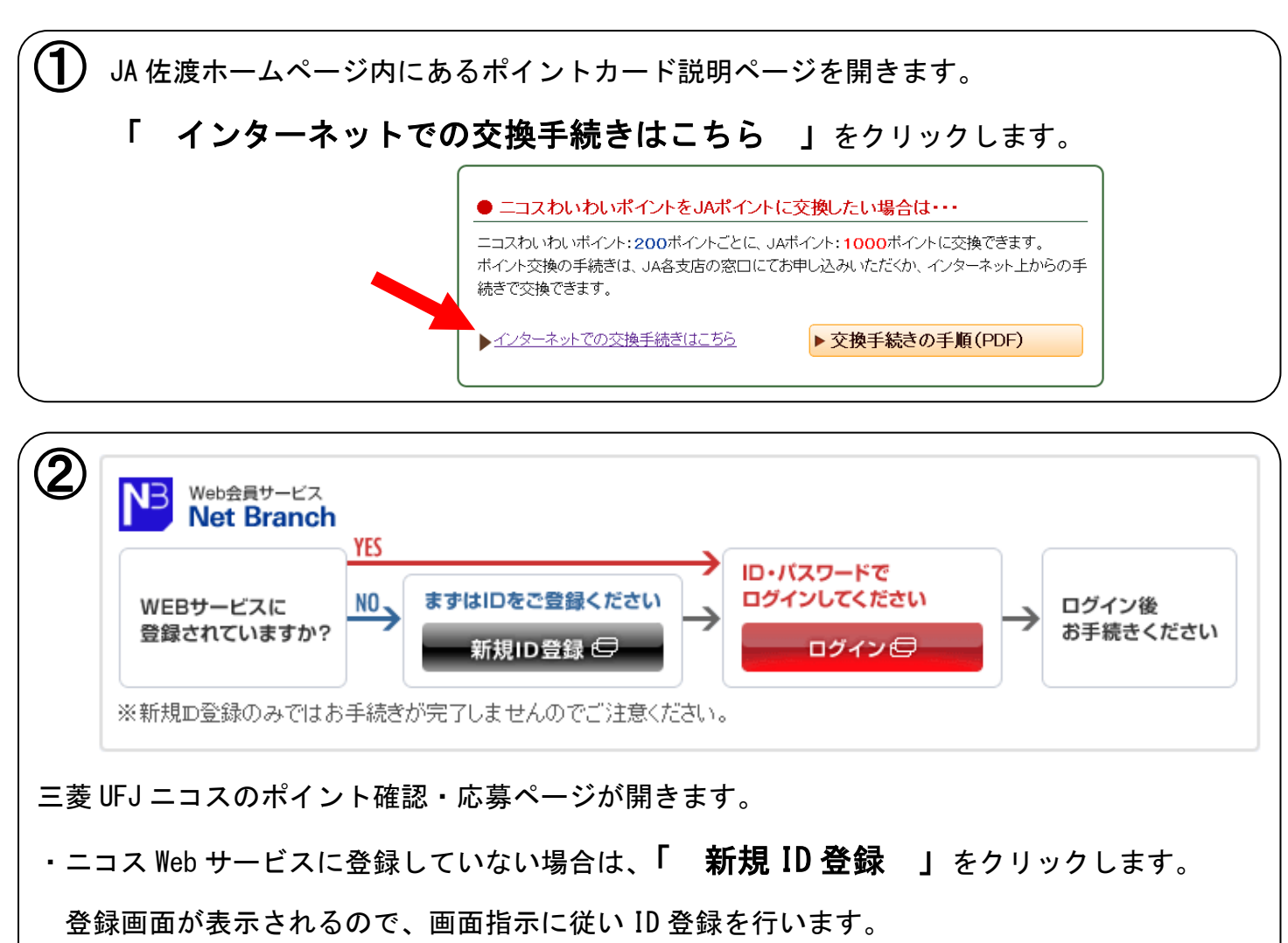

・ニコスの Web サービスに登録済みの場合は、「 **ログイン** 」をクリックします。

| <b>③</b> ニコス Web サービスページが開きます。                     |                               |
|----------------------------------------------------|-------------------------------|
| 画面右側にある「 WEB サービスログイン 」において                        |                               |
| 登録した ID、パスワードを入力してログインします。<br>ログインすると表示メニューが変わるので、 | 1.15日 1月入様<br>ログアウト           |
| 「 ポイント照会 」をクリックします。                                | ご利用カード<br>Nicos POINT JA CARD |
| ようこモゲスト様<br>ご選択中のカードブランド                           | WEBサービス                       |
| NICOSカード<br>WEBサービスログイン                            | ご請求額・利用明細照会 🗗 🔹 >             |
| ID WEBサービス ID(8~19桁)<br>パスワード (8~8桁)               | ポイント照会 🗗 🔷 >                  |
|                                                    | お支払方法の変更 🗗 💦 🔉                |
|                                                    | 登録型リボ「楽Pay」  >                |

| 4          | わいわいプレゼントボイント脳会   |                   |                       |  |
|------------|-------------------|-------------------|-----------------------|--|
|            | カード番号             | カード名称             | わいわいプレゼント<br>応募可能ポイント |  |
|            | 4538-***-2540-*** | POINT JA CARD     | 621                   |  |
|            | 合計                |                   | 621                   |  |
|            |                   | 商品応募はこちら          |                       |  |
|            |                   | ポイント移行はこちら        |                       |  |
| 現在のニコスわし   | ヽわいポイント数が表示       | <b>ミされます</b> 。    |                       |  |
| JA ポイントに交換 | 奥するためには「 <b>ポ</b> | 。<br>イント移行はこちら 」を | クリックします。              |  |

| 5 ポイント移行可能なサービス一覧が表示されます。    |     | JAポイント                         |
|------------------------------|-----|--------------------------------|
| ー覧から 「 <b>JA ボイント</b> 」を探して、 |     | JAポイント移行<br>JAポイント会員様限定        |
| 「この移行先を選択」にチェックを付けます。        |     | -/A                            |
| JA ホイントにチェックが付いたのを確認し、       | t.  | ボイントをJAボイントに移行します。<br>200ボイント~ |
| 応募画面が表示されるので、画面指示に従い         |     |                                |
| ホイント移行の手続さを行います。             |     | ◎ この移行先を選択                     |
| → 手続き完了                      | 応募フ | フォームへ進む 閉じる                    |